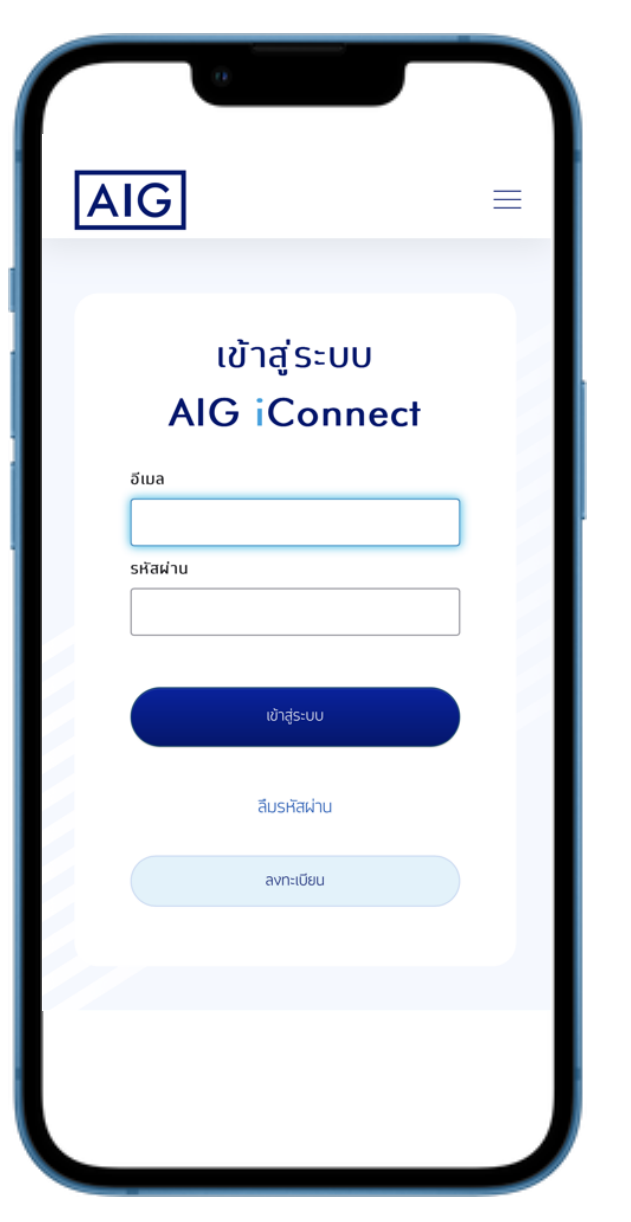

AIG

## AIG iConnect

## สร้างบัญชีผู้ใช้งานเพื่อเข้าสู่ระบบ AIG iConnect

#### • กดปุ่ม ลงทะเบียน

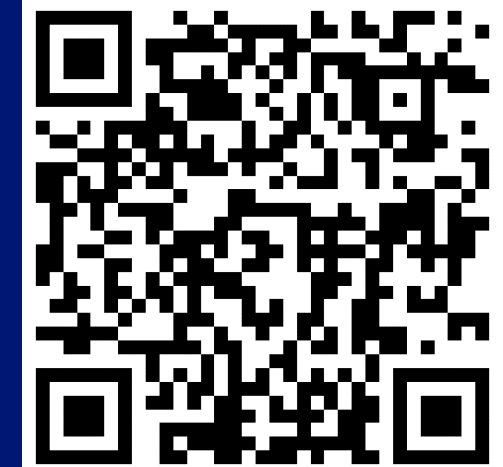

## AIG iConnect

#### ข้อตกลงและเงื่อนไข

#### 1.คำจำทัดความ

AIG

- "ผู้ใช้บริการ/ คุณ" หมายถึง ผู้ลงทะเบียบเข้าใช้บริการเฉพาะที่เป็นผู้ถือ กรมธรรม์ ซึ่งกรมธรรม์ยังมีผลบังกับอยู่ หรือ สิ้นสุดไม่เกินระยะเวลา 1 ปี
- "บริษิท" หมายถึง บริษิท เอไอจี ประกันทีย (ประเทศไทย) จำกัด (มหาชน) ซึ่งเป็นเจ้าของและผู้ดูแลจัดการระบบ นี้ การเข้าระบบผ่านช่องทาง อิเล็กทรอนิกส์ โดยทางเว็บไซต์หรือ บัญชี LINE Official Account ของ บริษัท ถือว่าผู้ใช้บริการยอมรับและผูกฟับตามข้อดกลงและเงื่อนไขการใช้ บริการของบริษัท
- "รหัสผ่าน" (Password) หมายถึงรหัสที่ผู้ใช้บริการกำหนดขึ้นตามข้อ แนะนำของบริษัท เพื่อเข้าใช้บริการระบบของบริษัท
- "ข้อมูลส่วนบุคคล" หมายถึง ข้อมูลใดๆที่สามารถใช้เพื่อระบุ หรือ บ่งชี้ถึงผู้ ใช้บริการ และ เที่ยวข้องกับผู้ใช้บริการ หรือ บุคคลอื่นใด
- "บริการ" หมายถึง การให้บริการข้อมูลกรมธรรม์และข้อมูลการเรียกร้องค่า สินโหมกดแทน การดาวน์โหลดเอกสาร อาทิ ใบเสร็จรับเงิน หรือ หนังสือ รับรองการหักลดหย่อนค่าเปี้ยประทันท์ชิสุขภาพ รายละเอียดผลิตภัณฑ์ บริการและสิทธิประโยชน์ลูงสุดของผู้ใช้บริการ รวมถึงการให้บริการอื่นๆที่ บริษัทจะมีขึ้นในอนาคด ผ่านระบบทางเครือข่ายอินเทอร์เน็ด (Internet) หรือผ่านทางช่องทางอื่นๆที่อาจมีขึ้นในอนาคด

#### 2.เงื่อนไขและขอบเขตการให้บริการ

- ผู้ใช้บริการสามารถใช้บริการ นี้ผ่านระบบ ได้ตามข้อทำหนดและเงื่อนไขที่ บริษัทกำหนด หรือช่องทางอื่นตามที่บริษัทจะทำหนดในอนาคต
- ผู้ใช้บริการยืนยันว่า ข้อมูลที่ให้ไว้กับบริษัทเป็นข้อมูลที่เป็นจริง ถูกต้อง ครบ ถ้วน สมบูรณ์ และเป็นปัจจุบัน
- ข้าพเจ้ารับทราบและยอมรับข้อดกลงและเงื่อนไขที่ทำหนดไว้ข้าง ดัน รวมถึงนโยบายคุ้มครองข้อมูลส่วนบุคคลของบริษัท <u>www.aig.co.th/privacy-policy</u> นอกจากนี้ ข้าพเจ้าให้ความ ยินยอมต่อบริษัทในการเก็บรวบรวม ใช้ เปิดเผย และ โอนข้อมูล ส่วนบุคคลตามที่ได้กล่าวถึงในที่นี้

ทัดไป

### ท่านสามารถศึกษารายละเอียดข้อตกลงและเงื่อนไข ตามรายละเอียดที่ปรากฎ

ทดปุ่ม รับทราบและยอมรับข้อตกลงและเงื่อนไข
รวมถึงนโยบายคุ้มครองข้อมูลส่วนบุคคลของเอไอจี

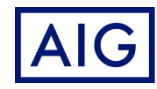

| AIG                                                    | $\equiv$ |
|--------------------------------------------------------|----------|
|                                                        |          |
| ลงทะเบียน                                              |          |
| ชื่อ *                                                 |          |
| ประทันดี                                               |          |
| นามสกุล *                                              |          |
| อุ่นใจ                                                 |          |
| เลขประจำตัวประชาชน / หนังสือเดินทางของผู้ตือทรมธรรม์ * |          |
| 1234567890123                                          |          |
| เบอร์โทรศัพท์มือถือ *                                  |          |
| 08xxxxxxx                                              |          |
| อีเมล *                                                |          |
| email@example.com                                      |          |
|                                                        |          |
| ลงทะเบียน                                              |          |
| เข้าสู่ระบบ                                            |          |
|                                                        |          |

## AIG iConnect

- ระบุข้อมูลส่วนบุคคล
  - ชื่อ นามสกุล
  - เลขประจำตัวประชาชน หรือ หนังสือเดินทางของ ผู้ถือกรมธรรม์
  - เบอร์โทรศัพท์มือถือ
  - อีเมล
- กดปุ่ม ลงทะเบียน

\*หมายเหตุ กรณีเบอร์โทรศัพท์มือถือที่คุณใช้ปัจจุบัน ไม่ใช่เบอร์โทรศัพท์ที่เคยให้ไว้ตามกรมธรรม์ กรุณา ติดต่อศูนย์บริการลูกค้าสัมพันธ์ 02-649-1999 เพื่อเปลี่ยนแปลงข้อมูลก่อนการลงทะเบียน

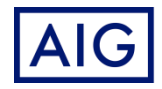

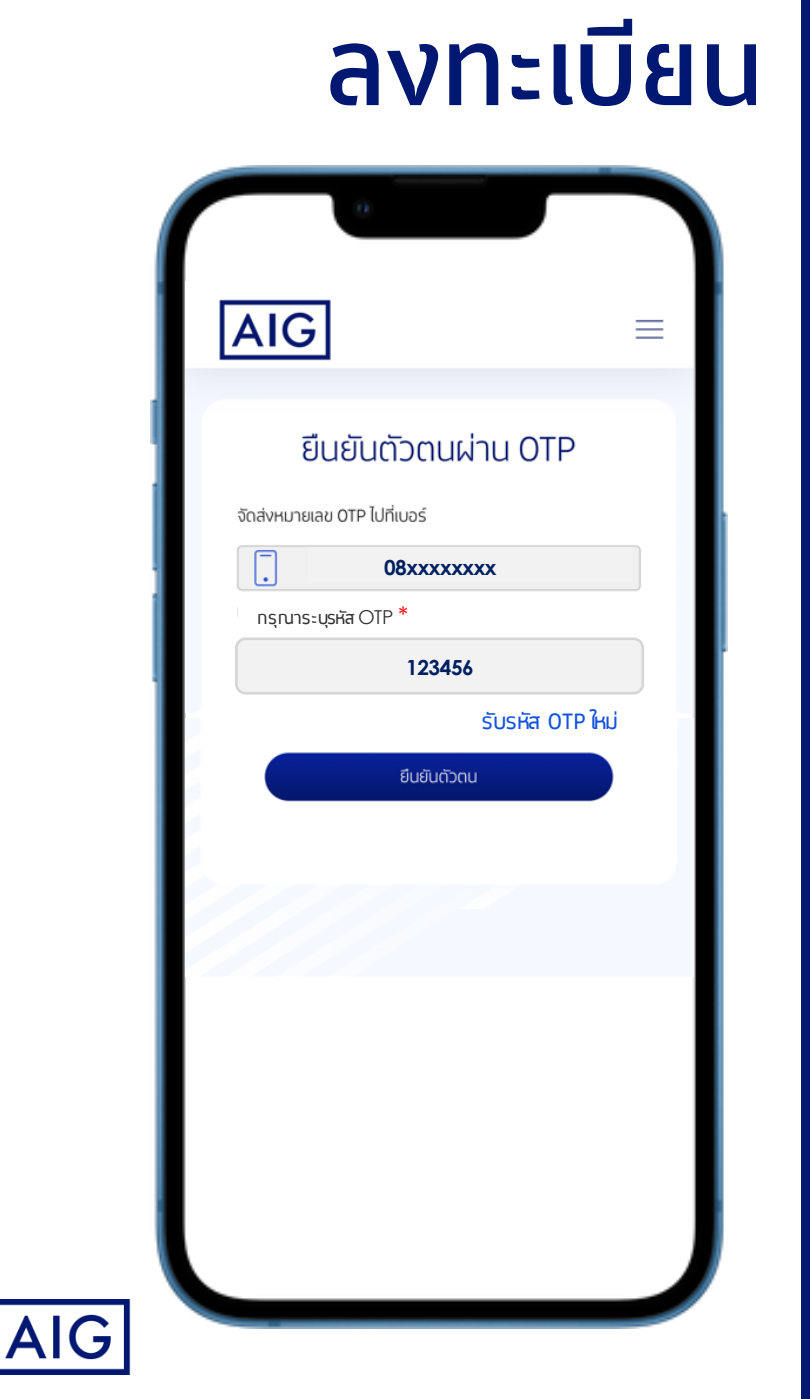

## AIG iConnect

### ยืนยันตัวตนผ่าน **OTP**

### ระบุรหัส OTP ที่ได้รับตามเบอร์โทรศัพท์มือถือที่ระบุไว้

• กดปุ่ม ยืนยันตัวตน

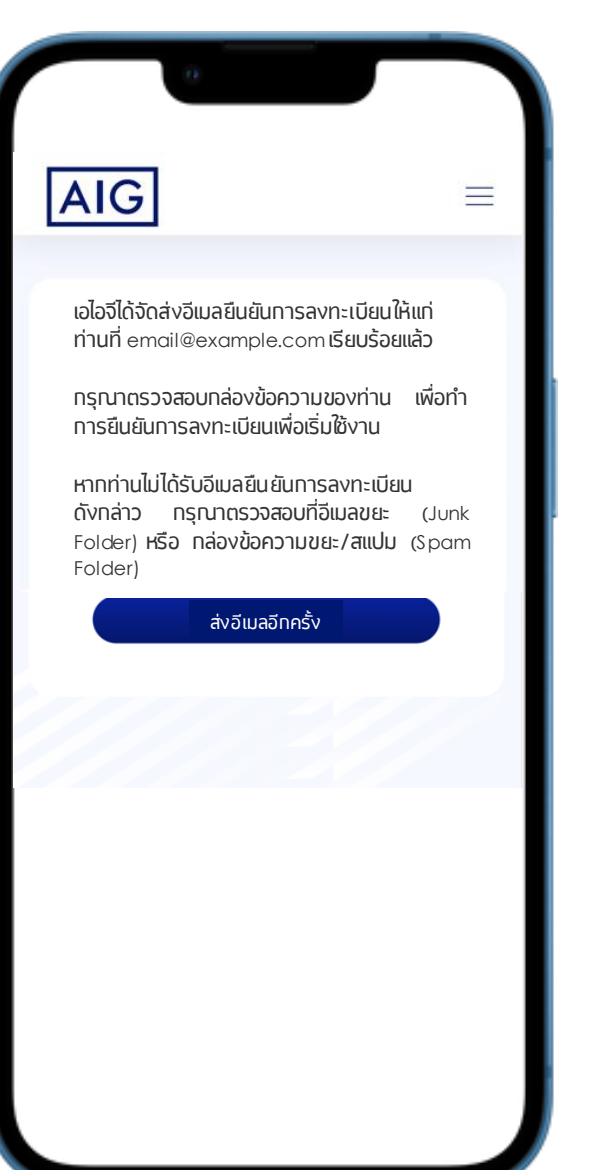

AIG

### **AlG** จัดส่งอีเมลให้ทับผู้เอาประทันภัย จำนวน 2 ฉบับ

- กรุณาตรวสอบ email เพื่อยืนยันการลงทะเบียน
  - อีเมลยืนยันตัวตนสำเร็จ

AIG iConnect

 อีเมลกรุณายืนยันการลงทะเบียน
โดยผู้เอาประกันภัยต้องทำการกดปุ่ม ยืนยันการ ลงทะเบียน ที่อีเมลนี้ เพื่อเริ่มใช้งานระบบ
AIG iConnect

หมายเหตุ: หากไม่ได้รับ email กรุณากดปุ่ม ส่งอีเมลอีกครั้ง

## AIG iConnect

#### AIG

#### อีเมลฉบับนี้เป็นการแจ้งข้อมูลอัด โนมัติ กรุณาอย่าตอบ กลับอีเมลฉบับนี้

เรียน คุณประกันดี อุ่นใจ

บริษัท เอไอจี ประกันภัย (ประเทศไทย) จำกัด (มหาชน) ("บริษัท") ขอขอบคุณท่านที่ได้ทำการลงทะเบียน สำหรับเข้าใช้งานระบบข้อมูลลูกก้า AIG บริษัทขอเรียน ให้ท่านทราบว่า ท่านได้ทำการขืนชัมตัวตนในขั้นดอน การสร้างบัญชีใหม่เสร็จเรียบร้อยแล้ว โดยมีรายละเอียด การทำรายการดังนี้

อีเมลที่ใช้ลงทะเบียน: email@example.com การรับรองความถูกต้องทาง SMS วันที่ทำรายการ: วันพุธที่ 27 ธันวาคม พ.ศ.2566 สถานที่ที่ทำรายการ: Thailand ทำรายการ โดย: ผู้ดูแล

ทั้งนี้หากท่านไม่ได้ทำราชการตามราชละเอียดข้างต้น หรือพบว่ามีข้อมูล หรือสิ่งผิดปกติใดๆ ที่ไม่ถูกต้อง กรุณาติดต่อศูนย์บริการลูกก้ำสัมพันธ์ 02-649-1999 วัน จันทร์-วันศุกร์ (เว้นวันหชุดนักขัดถูกย์) ตั้งแต่เวลา 8.30 น. ถึง 17.00 น. หรือราชงานกวามผิดปกติ โดยกดปุ่ม ด้านล่าง

รายงานความผิดปกติ

ขอแสดงความนับถือ

บริษัท เอไอจี ประกันภัย (ประเทศไทย) จำกัด (มหาชน)

#### ตัวอย่างอีเมลยืนยันตัวตนสำเร็จ

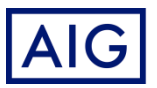

## AIG iConnect

#### AIG

อีเมลฉบับนี้เป็นการแจ้งข้อมูลอัตโนมัติ กรุณาอย่าตอบ กลับอีเมลฉบับนี้

เรียน คุณประกันดี อุ่นใจ

บริษัท เอ ไอจี ประกันภัย (ประเทศไทย) จำกัด (มหาชน) ("บริษัท") ขอขอบคุณท่านที่ได้ทำการลงทะเบียน สำหรับเข้าใช้งานระบบข้อมูลลูกก้ำ AIG

อีเมลที่ใช้ลงทะเบียน: email@example.com

กรุณากดปุ่มค้านล่างเพื่อยืนยันการลงทะเบียน

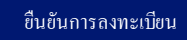

#### หมดอายุภายใน 7 วัน

หลังจากที่ท่านกดปุ่มยืนยันการลงทะเบียนแล้วเสร็จ ท่าน จะต้องทำการกำหนดรหัสผ่านเพื่อเข้าใช้งาน หลังจากนั้น ระบบจะส่ง SMS OTP (รหัสผ่านแบบใช้ครั้งเดียว) ให้แก่ ท่าน เพื่อยืนยันตัวตนก่อนการเข้าใช้งานในครั้งแรก

ทั้งนี้หากท่านไม่ได้ทำรายการตามรายละเอียดข้างด้น หรือพบว่ามีข้อมูล หรือสิ่งผิดปกติใดๆ ที่ไม่ถูกต้อง กรุณาติดต่อสูนย์บริการลูกก้ำสัมพันธ์ 02-649-1999 วัน จันทร์-วันสุกร์ (เว้นวันหยุดนักขัดถุกษ์) ตั้งแต่เวลา 8.30 น. ถึง 17.00 น. หรือรายงานกวามผิดปกติ โดยกดปุ่ม ด้านถ่าง

ขอแสดงความนับถือ

บริษัท เอไอจี ประกันภัย (ประเทศไทย) จำกัด (มหาชน)

### < ตัวอย่างอีเมลกรุณายืนยันการลงทะเบียน

ทำการตรวสอบ email เพื่อยืนยันการลงทะเบียน
กดปุ่ม ยืนยันการลงทะเบียน

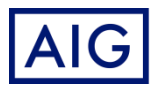

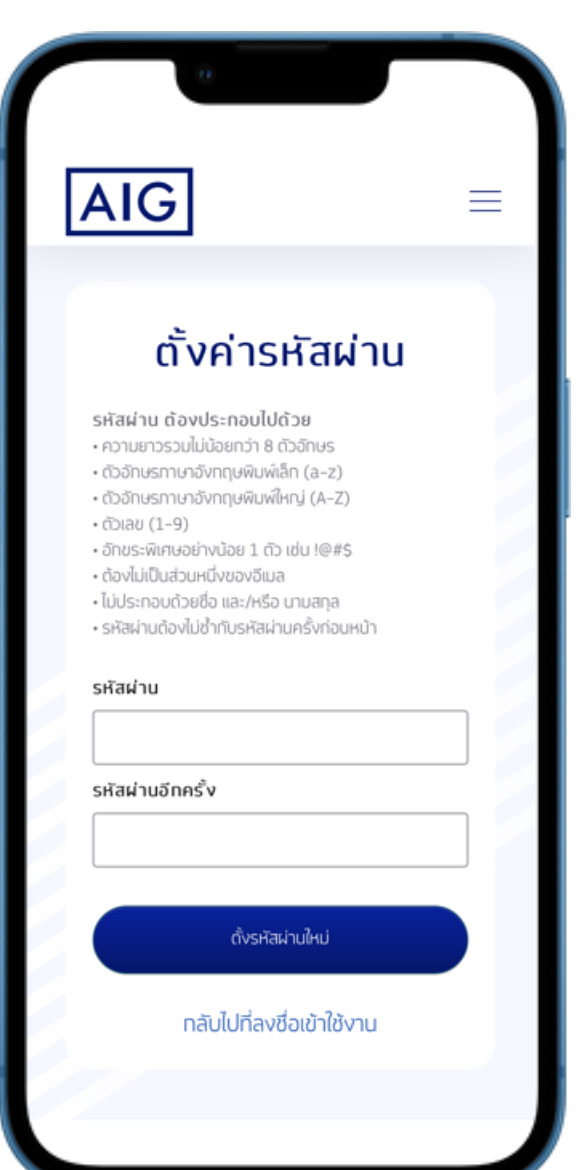

AIG

## AIG iConnect

ตั้งรหัสผ่าน เพื่อเข้าใช้งาน โดยรหัสผ่าน ต้องประทอบด้วย

- ความยาวรวมไม่น้อยทว่า 8 ตัวอัทษร
- ตัวอักษรภาษาอังกฤษพิมพ์เล็ก (a-z)
- ตัวอักษรภาษาอังกฤษพิมพ์ใหญ่ (A-Z)
- ตัวเลข (0-9)
- อักขระพิเศษอย่างน้อย 1 ตัว เช่น !@#\$%^&\*\_-+=<>?,./:";'{}\
- ต้องไม่เป็นส่วนหนึ่งของอีเมล
- ไม่ประกอบด้วยชื่อ และ/หรือ นามสกุล
- รหัสผ่านต้องไม่ซ้ำทับรหัสผ่านครั้งก่อนหน้า

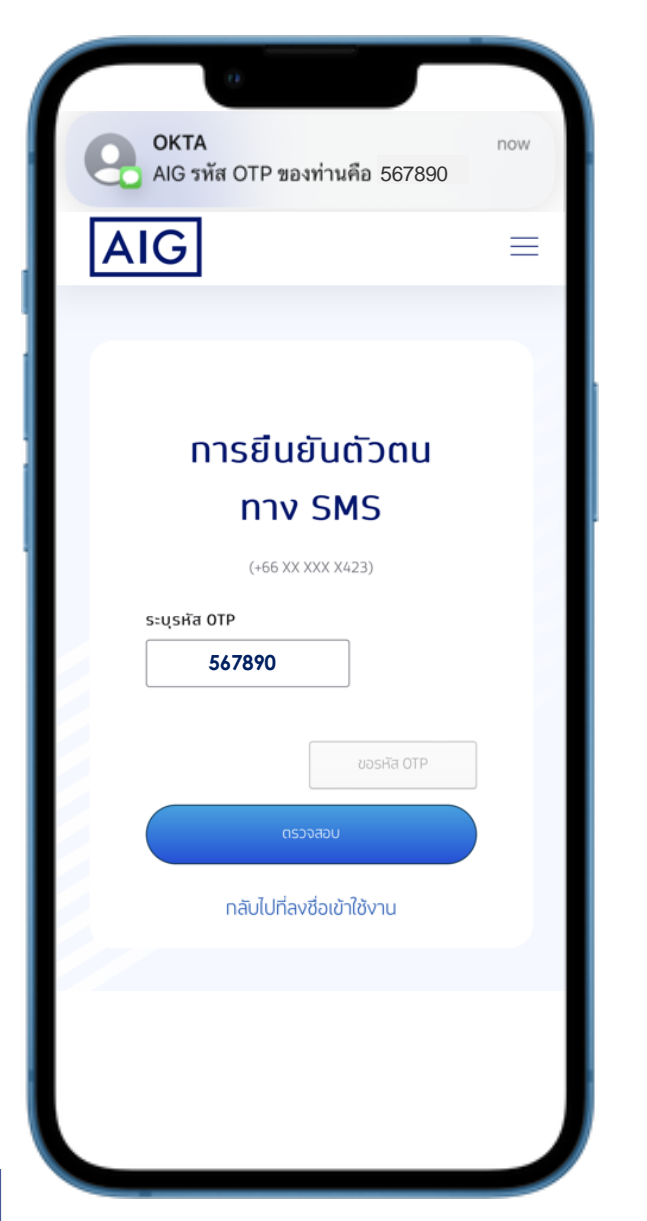

AIG

### AIG iConnect

ยืนยันตัวตนทาง SMS สำหรับการเข้าใช้งาน ครั้งแรท

### โดย OTP จะถูกจัดส่งไปยังเบอร์โทรศัพท์ที่ได้ลงทะเบียนไว้

ระบุรหัส OTP และ กดปุ่ม ตรวจสอบ เพื่อเริ่มใช้งาน

# เริ่มใช้งาน AIG iConnect

| AIG               |                                      | AIG                         | =                                  | AIG                                                                                                    | =                             |                                         |  |
|-------------------|--------------------------------------|-----------------------------|------------------------------------|----------------------------------------------------------------------------------------------------|-------------------------------|-----------------------------------------|--|
| อัสดี<br>ประทันดี |                                      | ุทรมธรรม์ของฉัน             |                                    | Co                                                                                                    | <b>L</b> \$                   |                                         |  |
| กรมธรรม์ของฉัน    | กรมธรรม์ประทันภัยอุบัติเหตุและสุขภาพ | 4<br>Policies               | ขั้นดอนการเรียกร้อง<br>สินไหมทดแทน | ดาวน์โหลดเอกสารเรียก<br>ร้องสินไหมทดแทน                                                                                | ข่าวสารและผลิดภัณฑ์ที่น่าสนใจ |                                         |  |
| ดาวน์โหลดเอทสาร   |                                      | กรมธรรม์ประทันภัยรถยนต์     | 2<br>Policies                      |                                                                                                    | $\bigcirc$                    | Travel Guard                            |  |
|                   | 0                                    | กรมธรรม์ประกันภัยไฟบ้าน     | Policies<br>Policies               | จองอู่ออนไลน์                                                                                                    | ค้นหาอู่และโรงพยาบาล          | ประกันเดิมทางต่างประเทศ Travel<br>Guard |  |
| ศาขอบรการ         |                                      | กรมธรรม์ประทันภัยธุรกิจ     | 0<br>Policies                      | $\bigotimes$                                                                                                    | (A                            |                                         |  |
|                   |                                      | ดูรายละเอียดทรมธรรม์ทั้งหมด |                                    | ศูนย์ช่วยเหลือฉุกเฉิน (24<br>ชั่วโมง) สำหรับประทันภัย<br>การเดินทางต่างประเทศ /<br>ศึกษาต่อต่างประเทศ +662<br>649 1346 |                               |                                         |  |
|                   |                                      |                             |                                    |                                                                                                    |                               |                                         |  |